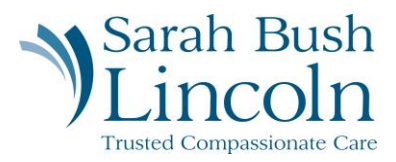

## **Update Personal Information**

Pre-Hire User Guide – Mobile

- 1. Once logged in to Workday, navigate to the person icon in the top right corner. Click "My Tasks"
- 2. Find task titled Update Personal Information
- 3. Update Legal Name, Sex at Birth, Date of Birth, and Marital Status
- 4. Hit Submit

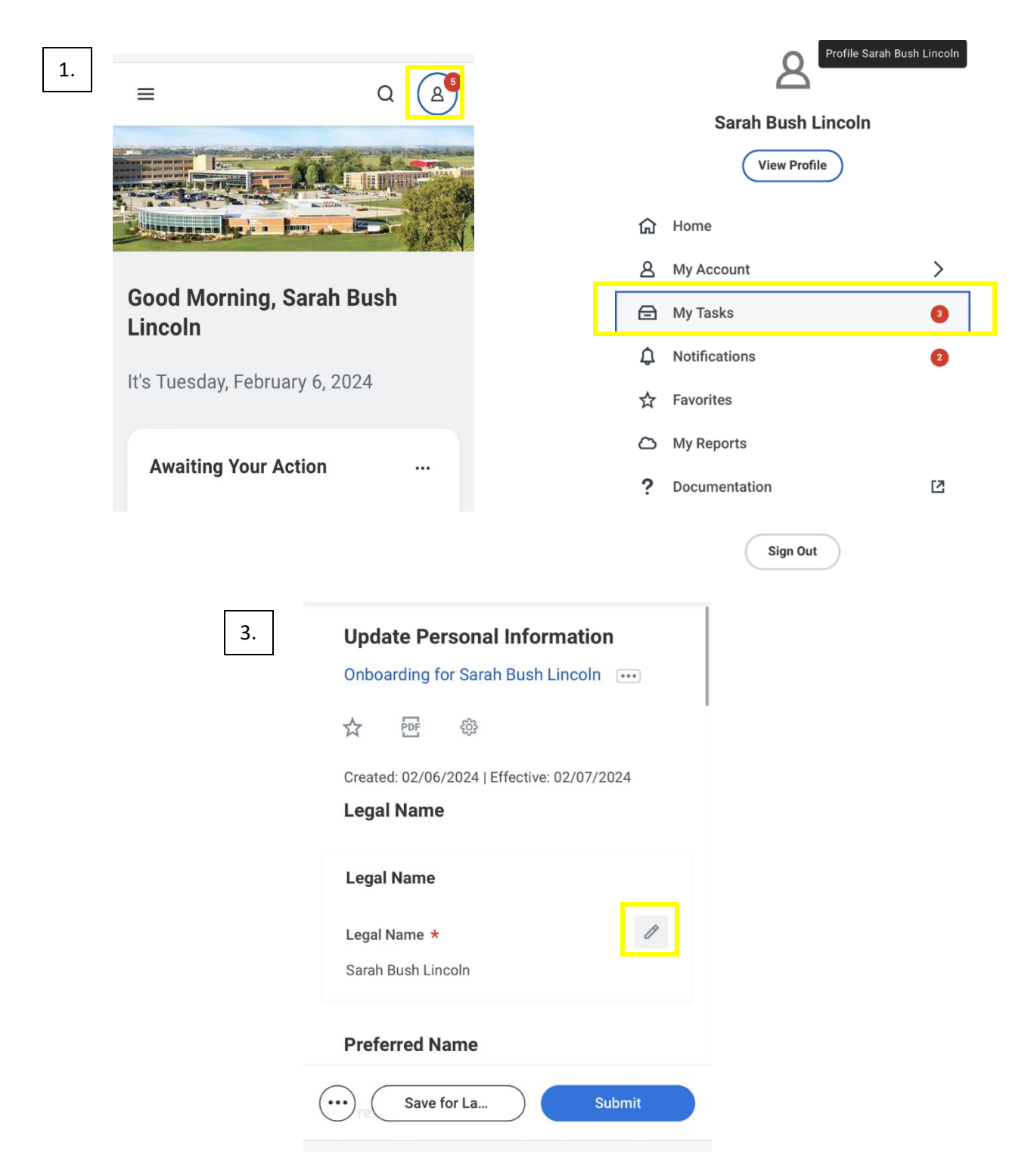

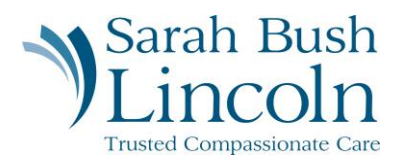

| clared" due to processing claims. Sex at Birth * Female            | 4. Marital Status                         |
|--------------------------------------------------------------------|-------------------------------------------|
| Date of Birth                                                      | × Single (United States i≡<br>of America) |
| Date of Birth ★         ♠         ✓           01/01/1900         ➡ | Marital Status Date                       |
| Marital Status *                                                   | Race/Ethnicity                            |
| Save for La Submit                                                 | Save for La Submit                        |